## Install the CH340 driver

Install the CH340 driver on your computer by following the instructions below:

» Open Device manager, right click on your USB cable and select Update driver:

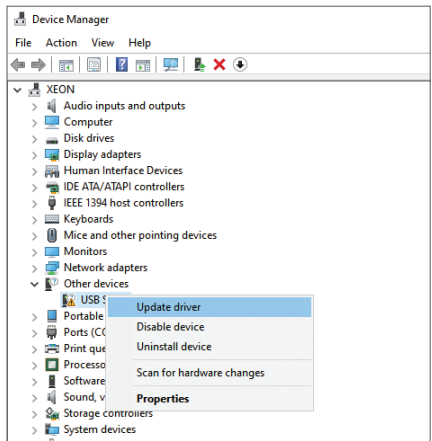

» Select the option Browse my computer for drivers:

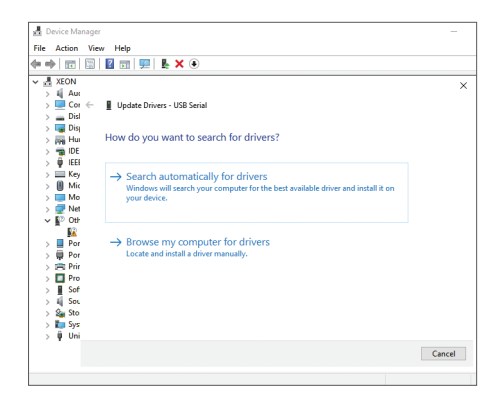

» Open the folder with the **SETUP.EXE** file of the driver and follow the steps on the screen.

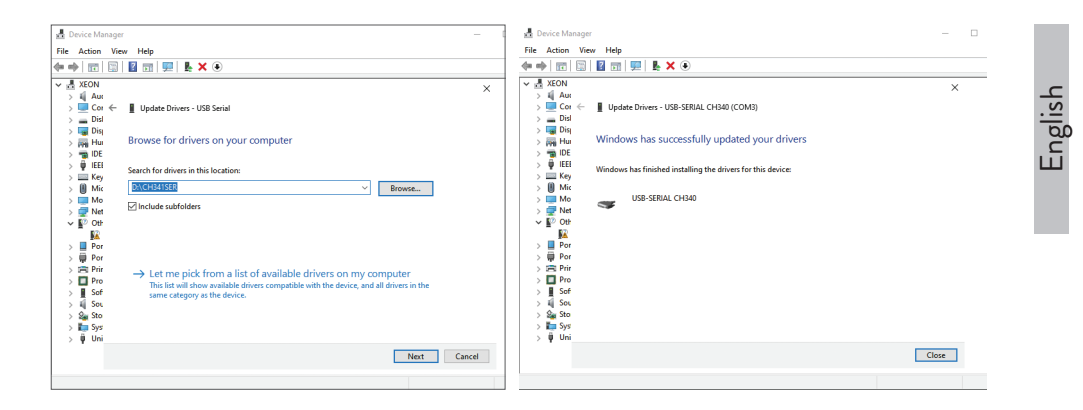

» The driver is now installed and working.

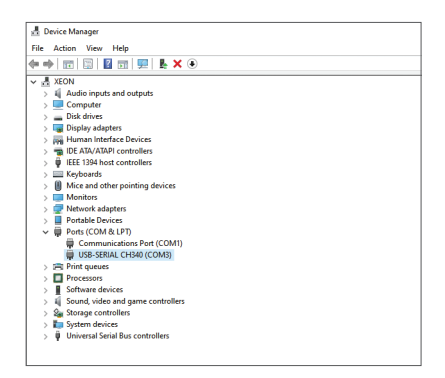

### Warning:

Write to us at comenzi@pni.ro to receive the software version compatible with your radio model.

# Kit de programare PNI PSR230

# Instalare driver CH340

Instalati in computer driver-ul CH340 urmand instructiunile de mai jos:

» Deschideti **Device manager**, faceti click dreapta pe cablul dvs. USB si selectati **Update driver**:

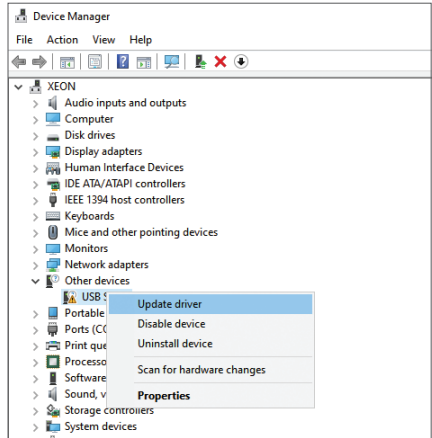

» Selectati optiunea Browse my computer for drivers:

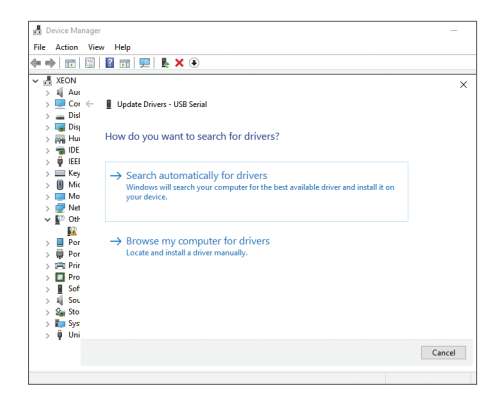

» Deschideti folderul cu fisierul **SETUP.EXE** al driver-ului si urmati pasii de pe ecran.

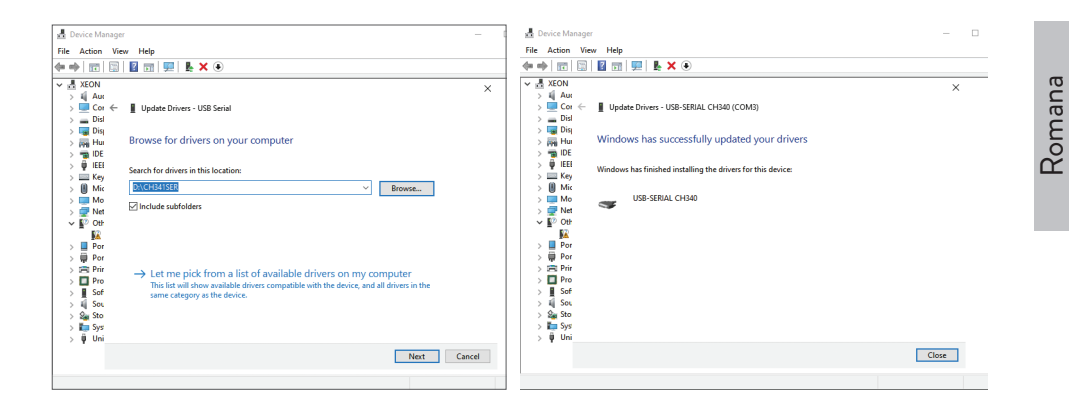

» Acum driver-ul este instalat si functional.

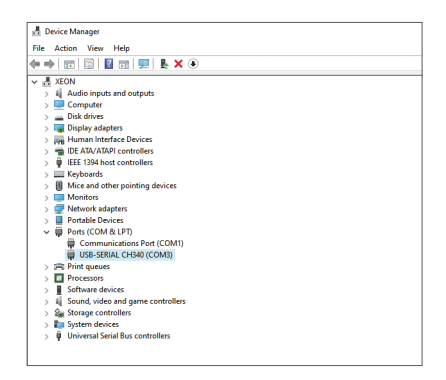

#### Atentionare:

Scrieti-ne pe adresa comenzi@pni.ro pentru a primi versiunea de software compatibila cu modelul dumneavoastra de statie radio.